## \* Tablero

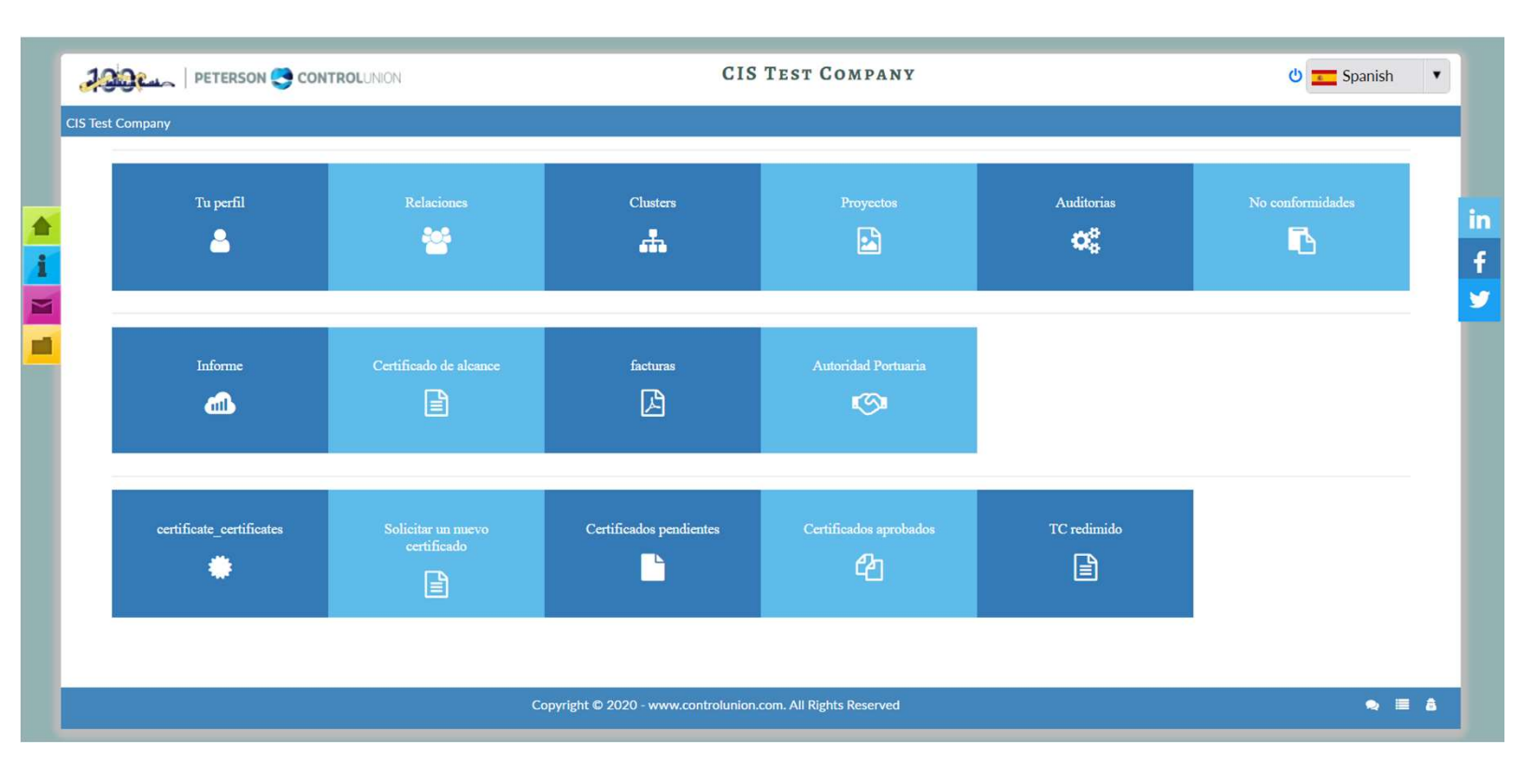

- El panel contiene dos secciones:
  - 1. Panel general
  - 2. Certificados/declaraciones de importación y transacción
- El menú del lado izquierdo contiene Inicio, Manual de usuarios, Noticias, Bibliotecas.

### ✤ Tu perfil

### o General

 El icono Tu perfil muestra la información del proyecto que ha iniciado sesión. La información se divide en dos pantallas; la información general de su empresa se describe, como lo conoce Control Union. Parte de la información puede ser cambiada / añadida por usted. La información básica no puede ser cambiada / agregada por usted, la oficina local de Control Union tiene que ser contactada para hacer los cambios. Nota: la dirección de correo electrónico mencionada en esta pantalla es la dirección de correo electrónico donde el sistema CIS envía sus notificaciones por correo electrónico. ¡Esta es la misma dirección de correo electrónico introducida creando tu cuenta!

| PETERSON 😋 CONTROLUNION               | CIS TEST COMPANY                        | U Spanish | •      |
|---------------------------------------|-----------------------------------------|-----------|--------|
| formación general of CIS Test Company |                                         |           | Espald |
| ≠ Perfil                              |                                         | 3         |        |
| Generales                             |                                         |           |        |
| Nombre                                | CIS Test Company                        |           |        |
| Dirección                             | Meeuwenlaan 4-6,                        |           |        |
| Código postal                         | 8011 BZ                                 |           |        |
| Ciudad                                | Overijssel                              |           |        |
| Provincia del estado                  |                                         |           |        |
| País                                  | NETHERLANDS                             |           |        |
| Teléfono                              | 1                                       | 2         |        |
| Fax                                   | al&,                                    | 2         |        |
| Móvil                                 | +372 14355325                           | 1         |        |
| Email                                 | prathamesh.satam@webiantechnologies.com | 2         |        |
| Sitio web                             | certification.controlunion.com          | 2         |        |
| Email utilizado para facturas         | bhakti@webiantechnologies.com           |           |        |

#### $\circ$ Contactos

• Se muestra información de los contactos, contactos que tienen acceso al sistema en nombre de su empresa. La gestión de los contactos puede ser realizada por usted y se comunicará automáticamente a Control Union.

| Deterson 😋 Contr                                                        | OLUNION              | CIS TE                                                 | ST COMPANY |   |                                    | 😃 💼 Spanish |
|-------------------------------------------------------------------------|----------------------|--------------------------------------------------------|------------|---|------------------------------------|-------------|
| nación general of CIS Test Company                                      |                      |                                                        |            |   |                                    |             |
| Perfil                                                                  |                      |                                                        |            |   |                                    | 0           |
| Generales   Contactos                                                   |                      |                                                        |            |   |                                    |             |
| gregar contacto                                                         |                      |                                                        |            |   |                                    |             |
| Nº de registros encontrados : 11                                        |                      |                                                        |            |   |                                    |             |
| 10 🗸                                                                    |                      |                                                        |            |   | ſ                                  |             |
| Nombre                                                                  | Tipo 🔶               | Email                                                  | Teléfono   | 4 | Móvil                              | Acción      |
| A, Mr. a (A) a                                                          | a                    | a1@gmail.com                                           | 1          |   | +91 1                              | 2 📾         |
| Hilhorst, Mevrouw E. (Esther)                                           | CIS Tester           | prathamesh.satam@webiantechnologies.com                |            |   | +264 121212                        | 2 💼         |
| Jagtap, Mr. A (Amol)                                                    | Tester               | Amol@gmail.com                                         |            |   | +91 9636124537                     | 2 🖻         |
| lohn, Miss M. (Albert) abc                                              | TEST                 | kshitija.dalvi@webiantechnologis.com                   |            |   | +91 8854974611111314449            | 2 🏛         |
| Mangaj, Mr. A (Ajay)                                                    | Developer            | ajay.mangaj@webiantechnologies.com                     |            |   | +91 98457854877                    | 2 💼         |
|                                                                         | <b>T</b>             | mahesh.patil@gmail.com                                 |            |   | +91 8989451274                     | 2 💼         |
| Patil, Mr. P (Mahesh)                                                   | lester               |                                                        |            |   |                                    |             |
| Patil, Mr. P (Mahesh)<br>Patil, Mrs. P (Priya)                          | tester               | priya@gmail.com                                        | 0222534569 |   | +91 81693 16708                    | 2 🛍         |
| Patil, Mr. P (Mahesh)<br>Patil, Mrs. P (Priya)<br>Sapkal, Mr. O (Omkar) | tester<br>CIS Tester | priya@gmail.com<br>omkar.sapkal@webiantechnologies.com | 0222534569 |   | +91 81693 16708<br>+91 96194 38467 | 20          |

- o Añadir nuevo
  - Esta opción se crea para realizar cambios en las listas de usuarios. Usuarios que pueden acceder a sus datos a través del sistema y que pueden trabajar en los certificados de transacción. Las actualizaciones se comunican automáticamente a Control Union.

| Jacon Peterson 😋 (                                       | CONTROLUNION                              | (                                  | CIS TEST COMP | ANY                      | ර් 🗾 Spanish 🔹 |
|----------------------------------------------------------|-------------------------------------------|------------------------------------|---------------|--------------------------|----------------|
| Información general of CIS Test Company                  |                                           |                                    |               |                          | Espalda        |
| Perfil       Generales       Contactos                   |                                           |                                    |               |                          | 3              |
| Agregar contacto<br>* Nota: solo el título, el apellido, | el nombre, el tipo de contacto y el corre | eo electrónico son campos obligato | rios          |                          |                |
| Título *                                                 | Select title                              | * Iniciales                        |               |                          |                |
| Nombre de pila *                                         |                                           | Apellido *                         |               |                          |                |
| Género                                                   | Male                                      | ▼ Prefijo                          |               |                          |                |
| Deber / trabajo *                                        |                                           |                                    |               |                          |                |
| Información del contacto                                 |                                           |                                    |               |                          |                |
| Teléfono                                                 |                                           | Móvil                              |               | +1 • Enter mobile number |                |
| Email *                                                  |                                           |                                    |               |                          |                |
|                                                          |                                           | Salv                               | ar Cancelar   |                          |                |

### **\*** Relaciones

• El icono Relaciones muestra la información de las empresas que están vinculadas a usted como parte de la cadena de suministro. Las relaciones emparentadas son proveedores o compradores. Estas relaciones son cruciales para crear una transacción en la cadena de suministro.

|   | PETERSON 😋 CONTROLUNION             |          |               | CIS TEST COMPA | NY                          |                     | ტ <mark>:</mark>    | ⊂ Spanish ▼ |
|---|-------------------------------------|----------|---------------|----------------|-----------------------------|---------------------|---------------------|-------------|
|   | Relaciones solicitadas              |          |               |                |                             |                     |                     | Espalda     |
|   | Nueva solicitud de relación         |          |               |                |                             |                     |                     |             |
| • | ■ N° de registros encontrados : 153 |          |               |                |                             |                     |                     |             |
| ; | 10 🗸                                |          |               |                |                             |                     |                     |             |
|   | Nombre                              | EORI NO. | Código postal | Ciudad         | País                        | Tipo de<br>relación | Estado              | Opciones    |
| 1 | a                                   | 1        | 1             | а              | AFGHANISTAN                 | Buyer               | Pendiente           | 2 🗎         |
|   | A&F DISTRIBUTION CENTER DC1         |          | 43054         | New Albany     | UNITED STATES OF<br>AMERICA | Buyer               | Aprobado            | 2 🛍         |
|   | ABC                                 |          | 123           | AGBHD          | TURKEY                      | Buyer               | Aprobado            | 2 💼         |
|   | ABC 22                              | 123456   | 400605        | Thane          | INDIA                       | Buyer               | Pendiente           | 2 💼         |
|   | ABC company                         |          | 500008        | mumabi         | INDIA                       | Buyer               | Aprobado            | 2 🛍         |
|   | Abc2                                | 23424    | 001           | Karachi        | PAKISTAN                    | Buyer               | Pendiente           | 2 💼         |
|   | Abcd                                |          | 12550         | Jakarta        | INDIA                       | Buyer               | Pendiente           | 2 💼         |
|   | ABCD                                | 1        | 12555         | Jakarta        | INDONESIA                   | Buyer               | Rechazado<br>Reason | 2 💼         |
|   | ABERCROMBIE & FITCH TRADING         | 1        | 43054         | New Albany     | UNITED STATES OF<br>AMERICA | Buyer               | Aprobado            | 2 📾         |

### o Solicitud de nueva relación

 Si alguna vez que una relación no aparece en su resumen, por ejemplo, su comprador o proveedor no aparece en la lista, se puede crear una nueva solicitud de relación seleccionando el icono. Los campos obligatorios deben completarse antes de que la solicitud se pueda enviar seleccionando el botón.

| ſ | PETERSON 😋 C             | CONTROLUNION     | CIS TEST COMPA    | NY       | 🖞 🚾 Spanish 🔻 |
|---|--------------------------|------------------|-------------------|----------|---------------|
|   |                          |                  |                   |          | Espalda       |
|   | Información general      |                  |                   |          |               |
|   |                          |                  |                   |          |               |
| i | Información del contacto |                  |                   |          |               |
|   | •                        |                  | •                 |          |               |
| 1 | País*                    | Select Country 💌 | Tipo de relación* | Select * |               |
|   |                          |                  | Ciudad*           |          |               |
|   | Código postal *          |                  |                   |          |               |
|   |                          |                  |                   | https:// |               |
|   | EORI NO.                 |                  |                   |          |               |
|   |                          |                  | Save Cancel       |          |               |
|   |                          |                  |                   |          |               |

 Una vez completada una nueva solicitud, Control Union debe dar la aprobación para cada solicitud. Esto como parte de la integridad del sistema y para evitar duplicaciones en el sistema. Como se ha prescrito anteriormente, todas las partes de la cadena de suministro, comprador y proveedor deben ser registrados y conocido por el sistema.

#### Proyectos

El icono Proyectos muestra todos los proyectos registrados y certificados por Control Union Certifications. No está destinado a las relaciones que están vinculadas a usted (como relación) como parte de la cadena de suministro que se necesita para los certificados de transacción. Detalles de los proyectos, tales como; programas, informes, certificados y detalles de auditoría se pueden encontrar aquí. Sin embargo, la información se limita al servicio de certificación que se ofreció por Control Union Certification a estos

proyectos. Podemos proporcionar la opción de registrar cualquier información a petición.

| sta de proyectos       |        |                            |             |                                   | Esp                   |
|------------------------|--------|----------------------------|-------------|-----------------------------------|-----------------------|
| ⊞ Nº de registros enco | ntrado | s:4                        |             |                                   |                       |
| Show 10 v entries      |        |                            |             |                                   |                       |
| Árbitro.               |        | Proyectos                  | \$<br>País  | Oficina responsable               | Relación de contacto  |
| PRJ 0816471            |        | CIS Test Company           | NETHERLANDS | Control Union Korea Co., Ltd.     | CIS Test Company      |
| PRJ 0819653            |        | Test Company V5 Crops      | NETHERLANDS | Control Union Sri Lanka           | Test Company V4 Crops |
| PRJ 0834605            |        | CIS Test Company           | PHILIPPINES | Control Union Philippines Inc.    | CIS Test Company      |
| PRJ 0858777            |        | Topgeschenken Nederland BV | NETHERLANDS | Control Union Certifications B.V. | CIS Test Company      |
| Showing 1 to 4 of 4 er | tries  |                            |             |                                   | Previous 1 Nex        |

• Para acceder a la información del proyecto haga clic en la Ref. proyecto (subrayado) y aparecerá la pantalla de información del proyecto.

### \* Información del proyecto – General

• En esta opción de menú, toda la información relacionada con el alcance del certificado se muestra en diferentes submenús, incluido el estatus y los módulos.

| alles del proyecto CIS test compa                                                                                                    | ny CIS Test Company                                                                                                    |                                       |                                                                                                    |   |
|----------------------------------------------------------------------------------------------------|----------------------------------------------------------------------------------------------------|---------------------------------------|----------------------------------------------------------------------------------------------------|---|
| Detalles del proyecto Project ID                                                                                                    | : PRJ 0816471                                                                                                    |                                       |                                                                                                    |   |
| Información del proyecto                                                                                                    | ✓ Auditorias e inspecciones                                                                                                    |                                       |                                                                                                    |   |
|                                                                                                    |                                                                                                    |                                       |                                                                                                    |   |
| Detalles del proyecto                                                                                                    |                                                                                                    |                                       |                                                                                                    |   |
|                                                                                                    |                                                                                                    |                                       |                                                                                                    |   |
| General Productos                                                                                                    | / Proceso                                                                                                    |                                       |                                                                                                    |   |
| General     Productos                                                                                                    | Proceso                                                                                                    |                                       |                                                                                                    |   |
| <ul> <li>General</li> <li>Productos</li> </ul>                                                                                                  | Proceso                                                                                                    |                                       |                                                                                                    |   |
| <ul> <li>✓ General</li> <li>₽ Productos</li> <li>Información del proyecto</li> </ul>                                                            | Proceso                                                                                                    |                                       |                                                                                                    |   |
| General     Productos     Información del proyecto                                                                                              |                                                                                                    | _                                     | Información de contacto del provecto                                                                             | _ |
| General     Productos     Información del proyecto     Descripción del Proyecto                                                                 | Proceso Información del proyecto This is only sample, not a client or project. for training purpose                                                                                                    | Dirección                             | Información de contacto del proyecto<br>Meeuwenlaan 4-6.                                                         |   |
| General     Productos     Información del proyecto     Descripción del Proyecto                                                                 | Proceso Información del proyecto This is only sample, not a client or project. for training purpose only. This is visible to the clients in CIS                                                                                                    | Dirección                             | Información de contacto del proyecto<br>Meeuwenlaan 4-6.<br>1                                                    | - |
| General Productos     Información del proyecto     Descripción del Proyecto     País principal                                                  | Proceso           Información del proyecto           This is only sample, not a client or project. for training purpose only. This is visible to the clients in CIS           NETHERLANDS                                                                                       | Dirección<br>Teléfono<br>Fax          | Información de contacto del proyecto<br>Meeuwenlaan 4-6,<br>1<br>a1&                                             | - |
| General Productos     Información del proyecto     Descripción del Proyecto     País principal     Contacto principal                           | Proceso           Información del proyecto           This is only sample, not a client or project. for training purpose only. This is visible to the clients in CIS           NETHERLANDS           Hilhorst, Mevrouw E. (Esther)                                               | Dirección<br>Teléfono<br>Fax<br>Email | Información de contacto del proyecto<br>Meeuwenlaan 4-6,<br>1<br>a1&,<br>enthemechaetora Suchiantechaetorice com |   |
| General Productos     Información del proyecto     Descripción del Proyecto     País principal     Contacto principal     Nombre de la relación | <ul> <li>Proceso</li> <li>Información del proyecto</li> <li>This is only sample, not a client or project. for training purpose<br/>only. This is visible to the clients in CIS</li> <li>NETHERLANDS</li> <li>Hilhorst, Mevrouw E. (Esther)</li> <li>CIS Test Company</li> </ul> | Dirección<br>Teléfono<br>Fax<br>Email | Información de contacto del proyecto<br>Meeuweniaan 4-6,<br>1<br>a1&,<br>prathamesh.satam@webiantechnologies.com |   |
| General Productos     Información del proyecto     Descripción del Proyecto     País principal     Contacto principal     Nombre de la relación | <ul> <li>Proceso</li> <li>Información del proyecto</li> <li>This is only sample, not a client or project. for training purpose only. This is visible to the clients in CIS</li> <li>NETHERLANDS</li> <li>Hilhorst, Mevrouw E. (Esther)</li> <li>CIS Test Company</li> </ul>     | Dirección<br>Teléfono<br>Fax<br>Email | Información de contacto del proyecto<br>Meeuweniaan 4-6,<br>1<br>a1&,<br>prathamesh.satam@webiantechnologies.com |   |

- Información del proyecto Productos / unidades de producción Productos
  - En la pestaña Productos, se enumeran todos los productos producidos y procesados. También las unidades de producción en las que se cultivan los productos, incluyendo la superficie (ha) y la cantidad de campos y agricultores.

\* Unidades de producción

| 10 ~          |                                          |                |                |               |              |
|---------------|------------------------------------------|----------------|----------------|---------------|--------------|
| Ref. Producto | <ul> <li>Unidad de producción</li> </ul> | Ref. Cliente   | Cantidad total | No. de sitios | Agricultores |
| P 0026261     | CIS Test Farm                            | area of origin | 100.00         | 1.00          | 1            |
| P 0032343     | CIS Test farm 2                          |                | 150.00         | 1.00          | 2            |
| P 0052216     | CIS Test Farm                            | F-01           | 10.00          | 1.00          | 1            |
| P 0054911     | khje wehe                                | f              | .00            | .00           | 0            |
| P 0064501     | Vantage Organic Grower Group             |                | .00            | .00           | 0            |
| P 0064502     | Skype Organic Group                      |                | 900.00         | 1.00          | 78787        |
| P 0066689     | aaaa farm                                | F2             | 247.93         | 2.00          | 130          |

• Al seleccionar la unidad de producción subrayada también se puede ver la información general de la unidad y otra

• Información de la unidad de producción

|   |                                                                                | CIS TEST COMPANY                                           |
|---|--------------------------------------------------------------------------------|------------------------------------------------------------|
| ŧ | Detalles de la unidad de producción                                            | Esp                                                        |
| l | 🛭 Información de la unidad 🖉 🖉 Lista de agricultores 🖉 🖉 Especificación de car | impo e historia 🖉 Historial de certificación 🖉 Documentos  |
|   | III Generales                                                                  |                                                            |
|   | Información de la unidad general                                               | Información de contacto de la unidad                       |
|   | CIS Test Farm                                                                  | Nombre de la relación CIS Test Company                     |
|   | Ref. Cliente area of origin                                                    | Dirección Meeuwenlaan 4-6,,8011 BZ,Overijssel,,NETHERLANDS |
|   | Descripción general de la unidad                                               | Teléfono 1                                                 |
|   | observación                                                                    | Fax ə1&,                                                   |
|   | información adicional                                                          | Email prathamesh.satam@weblantechnologies.com              |

# • Información de la unidad de producción – Lista de agricultores

| PETERSON                                                                                                   | CONTROLUNION       |                 |                             | CIS TEST COMPANY           |            |            | 😃 🗾 Spanis | h 🔻   |
|----------------------------------------------------------------------------------------------------|--------------------|-----------------|-----------------------------|----------------------------|------------|------------|------------|-------|
| Detalles de la unidad de producció                                                                         | n                  |                 |                             |                            |            |            |            | Espal |
| Información de la unidad                                                                                   | Lista de agriculto | ores 🖉 Especifi | icación de campo e historia | Historial de certificación | Documentos |            |            |       |
|                                                                                                    |                    |                 |                             |                            |            |            |            |       |
|                                                                                                    |                    |                 |                             |                            |            |            |            |       |
| N° de registros encontrados : 0                                                                            |                    |                 |                             |                            |            |            |            |       |
| <ul> <li>N° de registros encontrados : 0</li> <li>Show 10 v entries</li> </ul>                             |                    |                 |                             |                            |            |            |            |       |
| <ul> <li>N° de registros encontrados : 0</li> <li>Show 10 v entries</li> <li>Carné de identidad</li> </ul> | *                  | Campo           | Agricultor                  | Area orgánica              | ¢          | Área de IC | Estado     |       |
| N° de registros encontrados : 0           Show         10 v         entries           Carné de identidad   | *                  | Campo           | Agricultor No c             | Area orgánica              |            | Área de IC | Estado     | -     |

• Información de la unidad de producto : Especificación de campo e historial

| PETERSO                                                           | on 🌏 c  | ONTROLUNION           |             |                     | CIS TE            | ST COMPA           | ANY .                                   | Ċ                                     | Spanis | sh   |
|-------------------------------------------------------------------|---------|-----------------------|-------------|---------------------|-------------------|--------------------|-----------------------------------------|---------------------------------------|--------|------|
| Detalles de la unidad de pro                                      | lucción |                       |             |                     |                   |                    |                                         |                                       |        | Espa |
| Información de la unidad                                          |         | Lista de agricultores | 🖉 Espe      | cificación de campo | e historia 🖉 Hist | orial de certifica | ción 🖉 Documentos                       |                                       |        |      |
|                                                                   |         |                       |             |                     |                   |                    |                                         |                                       |        |      |
|                                                                   |         |                       |             |                     |                   |                    |                                         |                                       |        |      |
| ■ 1<br>Show 10 × entries                                          |         |                       |             |                     |                   |                    |                                         |                                       |        |      |
| ■ 1<br>Show 10 	v entries                                         |         |                       |             |                     |                   |                    |                                         |                                       |        |      |
| Show   10     Subgrupo de agricultores                            |         | ID de campo           | Zona        | Agricultor          | Subprograma       | ¢                  | Estado propuesto del suelo              | Estado actual del suelo               | ф Орс  | ción |
| Image: 1     Show 10 v entries     Subgrupo de agricultores     1 | *       | ID de campo           | <b>Zona</b> | Agricultor          | Subprograma       | 10-11-23           | Estado propuesto del suelo<br>(NOT SET) | Estado actual del suelo     Certified | фОрс   | ción |

• Información de la unidad de producto – Historial de certificación

| Detalles de la unidad de producción                            |                         |                            | F        |
|----------------------------------------------------------------|-------------------------|----------------------------|----------|
| Información de la unidad P Lista de agricultores P Especificad | ión de campo e historia | Documentos                 |          |
|                                                                |                         |                            |          |
| N° de registros encontrados : 7                                |                         |                            |          |
| Show 10 v entries                                              |                         |                            |          |
| Subprograma                                                    |                         | <ul> <li>Estado</li> </ul> |          |
| Carrefour Cashmere Standard                                    |                         | Certified                  | 11-05-18 |
| EUTR DDS (Monitoring Organisation)                             |                         | Certified                  | 01-01-01 |
| GGL01: Chain of Custody and processing standards               |                         | Certified                  | 20-12-12 |
| GLOBALGAP Version 4 - Crop Production                          |                         | Certified                  | 13-04-12 |
| Responsible Down Standard                                      |                         | Certified                  | 01-01-05 |
| RWS                                                            |                         | Certified                  | 01-01-17 |
| Trustea Code                                                   |                         | Contracted                 | 10-11-14 |

• Aquí se enumeran los estatus de certificación por subprograma, incluida la fecha de la última decisión de certificación.

### • Información Unidad de producto – Documentos

| etalles de la unidad de producción                                                                                                   |                                                                  | Es     |
|----------------------------------------------------------------------------------------------------|------------------------------------------------------------------|--------|
| Información de la unidad 🥔 🖉 Lista de agricultores 👘 🦉 Especificació                                                                 | ón de campo e historia 🧧 Historial de certificación 🧧 Documentos |        |
|                                                                                                    |                                                                  |        |
| * Los nombres de archivo no pueden tener ningún caracter especial.                                                                   |                                                                  |        |
| * Los tipos de archivos permitidos son: gif   jpg   png   pdf   txt   doc   docx   xls   :                                           | ppt   jpeg   tif   tiff                                          |        |
| Seleccione Archivo                                                                                                    |                                                                  |        |
| choose the two the chosen                                                                                                    |                                                                  |        |
| Cubic eschine                                                                                                    |                                                                  |        |
| Subir archivo                                                                                                    |                                                                  |        |
| Subir archivo                                                                                                    |                                                                  |        |
| Subir archivo                                                                                                    |                                                                  |        |
| Subir archivo                                                                                                    |                                                                  |        |
| Subir archivo                                                                                                    |                                                                  |        |
| Subir archivo                                                                                                    | Subido en                                                        | Dpción |
| Subir archivo N° de registros encontrados : 2 how 10 v entries Adjunto a L_021516075419_imgTest4.png                                 | Subido en<br>15-02-16                                            | Opción |
| Subir archivo N° de registros encontrados : 2 how 10 v entries Adjunto a L_021516075419_imgTest4.png L_122815120906_tmpimgTest10.png | Subido en<br>15-02-16<br>28-12-15                                | Opción |

 En Documentos, los documentos como mapas, listas de agricultores u otros documentos relevantes en relación con la unidad de producción se pueden cargar a través de la función de archivo de carga. Seleccione el archivo de búsqueda, busque el documento en su computadora y seleccione Cargar archivo para cargar el archivo.

# Información del proyecto – Unidades de proceso / procesamiento

- Proceso
  - En Procesos, se menciona todos los procesos y las unidades de procesamiento en las que se lleva a cabo.

| Jainen PETERSON                                                                                                    | CONTROLUNION                                   | CIS TEST COMPANY | 🖞 🚾 Spanish 🔻 |
|----------------------------------------------------------------------------------------------------|------------------------------------------------|------------------|---------------|
| Detailes del proyecto CIS test compa                                                                                                    | ny CIS Test Company                            |                  | Espalda       |
| Detailes del proyecto Project II     Información del proyecto                                                                                                    | C : PRJ 0816471<br>✓ Auditorías e inspecciones |                  |               |
| Image: Detailes del proyecto       Image: Detailes del proyecto       Image: Detailes del proyecto | Proceso                                        |                  | )             |
| N° de registros encontrados :<br>10                                                                                                    | 29                                             |                  |               |
| Ref. Proceso                                                                                                    | Proceso                                        |                  |               |
| P 0000004                                                                                                    | Administration                                 |                  |               |
| P 0000007                                                                                                    | Drying                                         |                  |               |
| P 0000008                                                                                                    | Storage                                        |                  |               |
| P 0000010                                                                                                    | Export                                         |                  |               |
| P 0000015                                                                                                    | Internal control system (ICS)                  |                  |               |
| P 0000024                                                                                                    | Packing                                        |                  |               |
| P 0000026                                                                                                    | Washing                                        |                  |               |

 Seleccionando también la unidad de procesamiento subrayada, se puede ver la información general de la unidad y otra información.

# • Unidades de procesamiento

1

i

| P 0000004              | Administration                              |              |                  |
|------------------------|---------------------------------------------|--------------|------------------|
| P 0000007              | Drying                                      |              |                  |
| P 0000008              | Storage                                     |              |                  |
| P 0000010              | Export                                      |              |                  |
| P 0000015              | Internal control system (ICS)               |              |                  |
| P 0000024              | Packing                                     |              |                  |
| P 0000026              | Washing                                     |              |                  |
| P 0000028              | Production                                  |              |                  |
| P 0000031              | Printing                                    |              |                  |
| P 0000193              | Extraction                                  |              |                  |
| 1 10 29                |                                             |              | 1 2 3            |
|                        |                                             |              |                  |
| N° de registros encont | rrados : 1                                  |              |                  |
|                        |                                             |              |                  |
| Ref. Proceso           | <ul> <li>Unidad de procesamiento</li> </ul> | Ref. Cliente | Relación         |
| P 0040795              | CIS Test Company                            | T-01         | CIS Test Company |
| 111                    |                                             |              | 1                |

# • Información de la unidad de procesamiento

|   | PETERSON S CONTROLUNION                                              | CIS TEST COMPANY      | 🖞 💳 Spanish 🔍                           |
|---|----------------------------------------------------------------------|-----------------------|-----------------------------------------|
| ŧ | Detalles de la unidad de procesamiento                               |                       | Espald                                  |
|   | 🛿 Información de la unidad 🖉 Historial de certificación 🖉 Documento: |                       |                                         |
|   | III Generales                                                        |                       |                                         |
|   | Información de la unidad general                                     |                       | Información de contacto de la unidad    |
|   | CIS Test Company                                                     | Nombre de la relación | CIS Test Company                        |
|   | Ref. Cliente T-01                                                    | Dirección             | Meeuwenlaan 4-6,                        |
|   | Descripción general de la unidad                                     | Teléfono              | 1                                       |
|   | observación                                                          | Fax                   | ə1&,                                    |
|   |                                                                      | Email                 | prathamesh.satam@webiantechnologies.com |

### Información de la unidad de procesamiento – Historial de certificación

|   | And PETERSON CONTROLUNION                 | CIS TEST COMP | ANY      | 🕐 🚾 Spanish 👘              |
|---|-------------------------------------------|---------------|----------|----------------------------|
| - | Detalles de la unidad de procesamiento    |               |          | Espat                      |
| Γ | Información de la unidad                  |               |          |                            |
|   | 6                                         |               |          |                            |
| L | ₩ N° de registros encontrados : 3         |               |          |                            |
|   | Show 10 v entries                         |               |          |                            |
|   | Subprograma                               | Estado 🔶      |          |                            |
|   | Global Organic Textile Standard (GOTS-NL) | Certified     | 20-09-18 | Kim, Ms. A. (Amy (Eiseul)) |
|   | Responsible Down Standard                 | Certified     | 02-10-18 | Lacroze, Ms. V (Vicky)     |
|   | RWS                                       | Certified     | 02-10-18 | Lacroze, Ms. V (Vicky)     |
|   | Showing 1 to 3 of 3 entries               |               |          | Previous 1 Next            |

### • Información de la unidad de procesamiento – Documentos

| 200 PETERSON 🚭 CONTR                        | DLUNION                                                    | CIS TEST COMPANY           | ර් 🗾 Spanish |
|---------------------------------------------|------------------------------------------------------------|----------------------------|--------------|
| Detalles de la unidad de procesamiento      |                                                            |                            | Es           |
| Información de la unidad 🥒 🖉 Histor         | ial de certificación 🖉 Documentos                          |                            |              |
| <b></b>                                     |                                                            |                            |              |
| * Los nombres de archivo no pueden tene     | r ningún caracter especial.                                |                            |              |
| * Los tipos de archivos permitidos son: gif | jpg   png   pdf   txt   doc   docx   xls   ppt   jpeg   tr | f   tiff                   |              |
| Seleccione Archivo                          | Choose File No file chosen                                 |                            |              |
| Subir archivo                               |                                                            |                            |              |
|                                             |                                                            |                            |              |
| N° de registros encontrados : 0             |                                                            |                            |              |
| Show 10 Y entries                           |                                                            |                            |              |
|                                             |                                                            |                            |              |
| Adjunto a                                   | Subido en                                                  | ÷                          | Opción       |
|                                             |                                                            | No data available in table |              |
|                                             |                                                            |                            |              |

• En Documentos, los documentos como mapas, listas de agricultores u otros documentos relevantes en relación con la unidad de producción se pueden cargar a través de la función de archivo de carga. Seleccione el archivo de búsqueda, busque el documento en su computadora y seleccione Cargar archivo para cargar el archivo.

### \* Facturas de ventas COFI

|   | PETERSON CONTROLUNION | CIS TEST COMPANY | 🖞 🚾 Spanish 🔻 |
|---|-----------------------|------------------|---------------|
|   | facturas              |                  | Espalda       |
|   |                       |                  |               |
|   |                       |                  |               |
| i |                       |                  |               |
|   |                       |                  |               |
|   |                       |                  |               |

### \* Facturas de ventas CUSI

|    | 200 cm       | PETERSON 🍣 CONT     | TROLUNION                             |                           | CIS TEST C     | OMPANY           | Ċ                                                    | Spani | sh 🔹   |
|----|--------------|---------------------|---------------------------------------|---------------------------|----------------|------------------|------------------------------------------------------|-------|--------|
| fi | acturas      |                     |                                       |                           |                |                  |                                                      |       | Espald |
|    |              |                     |                                       |                           |                |                  |                                                      |       |        |
|    | ⊞:1          |                     |                                       |                           |                |                  |                                                      |       |        |
|    | 10 🗸         |                     |                                       |                           |                |                  |                                                      |       |        |
|    | Factura ref. | Fecha de la factura | Fecha de vencimiento (dd-<br>mm-aaaa) | Fecha de pago<br>recibido | Cantidad total | Términos de pago |                                                      | ¢     | ÷      |
|    | IN055243     | 2015-02-02          | 2016-02-15                            |                           | .00 EUR        | Binnen 14 dagen  | bhakti@webiantechnologies.com;ehilhorst@controlunior | n.com |        |
|    | 111          |                     |                                       |                           |                |                  |                                                      |       | 1      |

# \* Autoridad portuaria

| PETERSON 😋 CONT                                       | ROLUNION                                              | S TEST COMPAN  | Y                            |                      | 😃 💼 Spanish        |
|-------------------------------------------------------|-------------------------------------------------------|----------------|------------------------------|----------------------|--------------------|
| utoridades portuarias solicitadas                     |                                                       |                |                              |                      | Espa               |
| ⊞ :733                                                |                                                       |                |                              |                      |                    |
| 10 🗸                                                  |                                                       |                |                              |                      |                    |
|                                                       | ÷                                                     | Código postal  | Ciudad                       | Provincia del estado | País               |
|                                                       |                                                       |                |                              |                      | NETHERLANDS        |
| 31TORDC (Canada Toronto)                              | 3500 ARGENTIA ROAD MISSISSAUGA, ON L5N 8E1 CANADA     | L5N 8E1        | Toronto                      |                      | CANADA             |
| Aarhus Havn                                           | Mindet 2 Postboks 130                                 |                | Aarhus C, Jutland DK<br>8100 |                      | DENMARK            |
| ABC LOGISTICS                                         | ABC Westland 210, 2685 DC Poeldijk The Netherlands    | 2685           | Poeldijk                     |                      | NETHERLANDS        |
| Administração dos Portos de Sines e do<br>Algarve, SA | Apartado 16, EC Sines                                 | 7521-953       | Sines                        |                      | PORTUGAL           |
| ADUANA GENOVA IT0137                                  | ADUANA GENOVA IT0137                                  | 16125          | Genova                       | Genova               | ITALY              |
| Aeroport Nice Cote d'Azur - Fret                      | 06008 Nice                                            |                | Cedex 1                      |                      | FRANCE             |
| AGC (COMMODITY STORE) LTD                             | PLAXTON BRIDGE ROAD,                                  | HU17 ORT       | WOODMANSEY                   | HULL                 | UNITED KINGDOM     |
| Agility Global Logistics Fze                          | Jebel Ali free zone, South, Dubai, UAE P.O. Box 17713 | P.O. Box 17713 | Dubai                        |                      | UNITED ARAB EMIRAT |
| Agility Limited                                       | Inditex Avda, de la, Diputacion, Edificio Inditex,    | 15142          | A coruna                     |                      | SPAIN              |

## \* Auditorías e inspecciones – auditorías

• En esta opción de menú se muestra toda la información relacionada con las auditorías y los resultados de auditoría (por ejemplo, NC). Nota: Esto también se puede ver a través del icono auditorías e inspecciones del menú principal.

| Digen Pete                                                 | ERSON 🍣 CON     | ITROLUNION                            |                          | CIS TEST COMPA                      | NY                          | 🖞 💼 Spanish                               |
|------------------------------------------------------------|-----------------|---------------------------------------|--------------------------|-------------------------------------|-----------------------------|-------------------------------------------|
| alles del proyecto CIS                                     | test company Cl | S Test Company                        |                          |                                     |                             | E                                         |
| Detailes del proyecto                                      | Project ID : PR | J 0816471<br>uditorías e inspecciones |                          |                                     |                             |                                           |
|                                                            |                 |                                       |                          |                                     |                             |                                           |
| <ul> <li>Información de aud</li> <li>Auditorias</li> </ul> | litoria         | ades                                  |                          |                                     |                             |                                           |
|                                                            | contrados : 31  |                                       |                          |                                     |                             |                                           |
| 10 🗸                                                       |                 |                                       |                          |                                     |                             |                                           |
| Auditoría ref.                                             | Planificado     | Unidad de producción                  | Unidad de procesamiento  | Fecha de<br>auditoría<br>(YY-MM-DD) | Auditor líder               | Subprograma                               |
| O ADT 0075957                                              | 10-12-01        |                                       | argent, CIS Test Company | 10-12-01                            | Lee, Mr. S.Y. (Martin)      | Global Organic Textile Standard (GOTS-NL) |
| O ADT 0079351                                              | 12-01-13        |                                       |                          | 12-01-14                            |                             | Organic EU                                |
| O ADT 0079353                                              | 12-01-19        | CIS Test Farm                         | argent                   | 12-01-20                            | Zarmansyah, Mr. T. (T.)     | Organic EU                                |
| O ADT 0079360                                              | 12-01-17        | CIS Test Farm                         |                          | 12-01-18                            | Zarmansyah, Mr. T. (T.)     | Organic EU                                |
| O ADT 0079362                                              | 12-01-25        | CIS Test Farm                         | argent                   | 12-01-26                            | Adera, Miss (Joan)          | Organic EU                                |
| O ADT 0081046                                              | 12-01-26        |                                       | argent                   | 12-01-19                            | Slesazeck, Mr. B.V. (Bernd) | FSC Chain of Custody (COC)                |
|                                                            |                 |                                       |                          |                                     |                             |                                           |

- Se muestran todas las auditorías planificadas y ejecutadas. También se muestra el tipo de auditoría, el auditor al que está asignada la auditoría o quién realizó la auditoría y las unidades de producción y procesamiento auditadas.
- Se pueden obtener más detalles sobre la auditoría o inspección mediante el enlace de auditoría y inspección (auditoría/inspección subrayada ref.)

## Auditorías e inspecciones – auditorías – Referencia de auditoría

|                                                                                | RSON 😋 CONTROLUNION                                    |              | CIS           | TEST COMPANY                   |                                             | 🖞 💼 Spanish     |
|--------------------------------------------------------------------------------|--------------------------------------------------------|--------------|---------------|--------------------------------|---------------------------------------------|-----------------|
| Auditoría                                                                      |                                                        |              |               |                                |                                             | Esp             |
| 🕇 Auditoria Detalles<br>🖉 General 🖉 Mues                                       | tras tomadas                                           |              |               |                                |                                             |                 |
|                                                                                |                                                        |              |               |                                |                                             |                 |
| Auditoría Detalles         Al           Proyecto         Planificado Auditoría | DT 0075957<br>PRJ 0816471<br>01-12-10 02-12-10 2.0 Dia | 5            |               | Insertado por<br>Eliminado por | Yu, Mr. B.D. (Isidor (Byeong<br>None None   | :-deok)) 91     |
| III Subprograma                                                                |                                                        |              |               |                                |                                             |                 |
| Auditoria ref.                                                                 | Subprograma<br>Global Organic Textile Standard (GOTS-N | L)           | 01-12-10 02-1 | 2-10 2 Dias                    | 70-01-01 70-01-01 2 Dias                    | Autor principal |
|                                                                                |                                                        |              |               |                                |                                             |                 |
|                                                                                |                                                        |              |               |                                |                                             |                 |
| Inspección (ed) Descri                                                         | ipción general de las unidades de producción           | Def Cliente  |               | Inspección (ed) Visio          | ón general de las unidades de procesamiento | Def Clinete     |
| rei. Unidad                                                                    | Unidad                                                 | ker. Cliente |               | PRC 0021643                    | argent                                      | ker. Cliente    |
|                                                                                |                                                        |              |               | PRC 0026845                    | CIS Test Company                            | T-00            |

• En caso de que se tomen muestras durante la auditoria, la información de la muestra se puede encontrar dentro de Auditoría en la pestaña Muestras tomadas.

## Auditorías e inspecciones – auditorías – Referencia de auditoría – Referencia general de la inspección

|                                                                                                    | CONTROLUNION                                                                               | CIS TEST (                                    | COMPANY                                                                   |                                                                                                    | 🕐 🚾 Spanish       |
|----------------------------------------------------------------------------------------------------|--------------------------------------------------------------------------------------------|-----------------------------------------------|---------------------------------------------------------------------------|----------------------------------------------------------------------------------------------------|-------------------|
| cto Detalles                                                                                                    |                                                                                            |                                               |                                                                           |                                                                                                    |                   |
|                                                                                                    |                                                                                            |                                               |                                                                           |                                                                                                    |                   |
| Detalles de inspección INS 0099                                                                                                    | 578                                                                                        |                                               |                                                                           |                                                                                                    |                   |
| nsp ref: INS 0099578                                                                                                    |                                                                                            | Subprograma Nombre : Global Organic Textile   | Standard (GOTS-NL)                                                        | Relación : SI O                                                                                             | 048721            |
| uditoría ref. : ADT 007595                                                                                                    | 7                                                                                          | Inspección Tipo : Initial inspection/audit    |                                                                           | Auditor líder : Lee,                                                                                        | Mr. S.Y. (Martin) |
| Ceneral Resultado                                                                                                    | >                                                                                          |                                               |                                                                           |                                                                                                    |                   |
| Ceneral Ceneral Cener | PRJ 0816471                                                                                | Inse                                          | ertado por                                                                | Yu, Mr. B.D. (Isidor (Byeong-deok)) 91                                                                      |                   |
| Ceneral Ceneral Resultado                                                                                                    | PRJ 0816471<br>10-12-01 10-12-02 2 Dias                                                    | Inse<br>Elin                                  | ertado por<br>ninado por                                                  | Yu, Mr. B.D. (Isidor (Byeong-deok)) 91<br>None None                                                         |                   |
|                                                                                                    | PRJ 0816471<br>10-12-01 10-12-02 2 Dias<br>general de las unidades de producción           | Inse<br>Elin<br>⊞ Insp                        | ertado por<br>ninado por<br>ección (ed) Visión general                    | Yu, Mr. B.D. (Isidor (Byeong-deok)) 91<br>None None<br>de las unidades de procesamiento                     |                   |
| Ceneral Ceneral Cener | PRJ 0816471<br>10-12-01 10-12-02 2 Dias<br>general de las unidades de producción<br>Nombre | Inse<br>Elin<br>Inspector Ref. U              | ertado por<br>ninado por<br>ección (ed) Visión general<br>nidad           | Yu, Mr. B.D. (Isidor (Byeong-deok)) 91<br>None None<br>de las unidades de procesamiento<br>Nombre           | Inspector         |
| Ceneral     Ceneral     Resultado     Resultado     Proyecto Detalles     Proyecto     Planificado Auditoría     Inspección (ed) Descripción     Ref. Unidad                                                                                                    | PRJ 0816471<br>10-12-01 10-12-02 2 Dias<br>general de las unidades de producción<br>Nombre | Inse<br>Elin<br>Inspector<br>Ref. U<br>INS 00 | ertado por<br>Iinado por<br>ección (ed) Visión general<br>nidad<br>199578 | Yu, Mr. B.D. (Isidor (Byeong-deok)) 91<br>None None<br>de las unidades de procesamiento<br>Nombre<br>argent | Inspector         |

# • Auditorías e inspecciones –auditorías – Referencia de auditoría – Resultados referentes a la inspección

| PETERSON CONTROLUNION                                     |                            |                                                                                                    |                                         | CIS TEST                                                                  | COMPANY                                           |                                           | ර 🗾 Si                                 | panish |
|-----------------------------------------------------------|----------------------------|----------------------------------------------------------------------------------------------------|-----------------------------------------|---------------------------------------------------------------------------|---------------------------------------------------|-------------------------------------------|----------------------------------------|--------|
| cto Detalles                                              |                            |                                                                                                    |                                         |                                                                           |                                                   |                                           |                                        |        |
| Detalles de inspecciór                                    | n INS 0099578              |                                                                                                    |                                         |                                                                           |                                                   |                                           |                                        |        |
| nsp ref : INS 00995                                       | 78                         |                                                                                                    | Subprograma Nomb                        | ore : Global Organic Textile                                              | e Standard (GOTS-NL)                              |                                           | Relación : SI 0048721                  |        |
| Auditoría ref. : A                                        | DT 0075957                 |                                                                                                    | Inspección Tipo                         | : Initial inspection/audit                                                |                                                   |                                           | Auditor líder : Lee, Mr. S.Y. (Martin) |        |
|                                                           |                            |                                                                                                    |                                         |                                                                           |                                                   |                                           |                                        |        |
|                                                           |                            |                                                                                                    |                                         |                                                                           |                                                   |                                           |                                        |        |
| Tratamiento Unidad                                        |                            |                                                                                                    |                                         |                                                                           |                                                   |                                           |                                        |        |
|                                                           | and the da                 |                                                                                                    |                                         |                                                                           |                                                   |                                           |                                        |        |
| General                                                   | Resultado                  |                                                                                                    |                                         |                                                                           |                                                   |                                           |                                        |        |
| mus est                                                   |                            |                                                                                                    |                                         |                                                                           |                                                   |                                           |                                        |        |
| Informe Estado                                            |                            |                                                                                                    |                                         |                                                                           |                                                   |                                           |                                        |        |
| Informe Estado                                            |                            | Revisado po                                                                                                    | r                                       | Informe Detalles                                                          |                                                   |                                           |                                        |        |
| Informe Estado                                            |                            | Revisado por                                                                                                    | r<br>:ertifier                          | Informe Detalles<br>23-11-11 by Yu, Mr                                    | . B.D. (Isidor (Byeong-                           | deok))                                    |                                        |        |
| Informe Estado                                            |                            | Revisado por                                                                                                    | r<br>certifier                          | Informe Detailes                                                          | . B.D. (Isidor (Byeong-                           | deok))                                    |                                        |        |
| Informe Estado                                            |                            | Revisado por                                                                                                    | <b>r</b><br>certifier                   | Informe Detalles                                                          | . B.D. (Isidor (Byeong-                           | deok))                                    |                                        |        |
| Informe Estado                                            |                            | Revisado por                                                                                                    | r<br>tertifier                          | 23-11-11 by Yu, Mr                                                        | . B.D. (Isidor (Byeong-i                          | deok))                                    |                                        |        |
| Informe Estado                                            |                            | Revisado por                                                                                                    | r<br>:ertifier                          | 23-11-11 by Yu, Mr                                                        | . B.D. (Isidor (Byeong-                           | deok))                                    |                                        |        |
| Informe Estado Informe Estado Informe Estado Innal report | NORTE Resumen              | Revisado por                                                                                                    | r                                       | Informe Detalles<br>23-11-11 by Yu, Mr                                    | . B.D. (Isidor (Byeong-                           | deok))                                    |                                        |        |
| CAROLINA DEL N NC ref.                                    | NORTE Resumen<br>Tipo      | Revisado por<br>checked by o                                                                                                    | r<br>tertifier<br>Opciones de artículo  | Fecha tope                                                                | . B.D. (Isidor (Byeong-                           | deok))<br>Producción Unidad               | Tratamiento Unidad                     |        |
| CAROLINA DEL N NC ref. NC 0079336                         | NORTE Resumen<br>Tipo<br>2 | Revisado por checked by of checked by of che | r certifier  Opciones de artículo 01.2b | Informe Detailes       23-11-11 by Yu, Mr       Fecha tope       10-02-02 | . B.D. (Isidor (Byeong-<br><b>Colocado</b><br>Yes | deok)) Producción Unidad No Records Found | Tratamiento Unidad<br>RC 21643         |        |

### \* NC's Abiertas

- Descripción general de las no conformidades abiertas (NC)
- En NC abiertas, se muestran todas los NC pendientes por proyecto

|            |          | - |                       |          |   |            |                          |
|------------|----------|---|-----------------------|----------|---|------------|--------------------------|
|            |          |   |                       |          |   |            | E                        |
| CAROLINA D | EL NORTE |   |                       |          |   |            |                          |
|            |          |   |                       |          |   |            |                          |
| 0          |          |   |                       |          |   |            |                          |
| ⊞:1        |          |   |                       |          |   |            |                          |
| 10 🗸       |          |   |                       |          |   |            |                          |
|            | *        |   | Fecha<br>(YYYY-MM-DD) | Proyecto | ÷ | Fecha tope | Oficina de certificación |
| NC ref.    |          |   |                       |          |   |            |                          |

• Al seleccionar la fila NC, se abre la pantalla de visualización detallada / evidencia cargada

• Referencia NC

| 1930            | PETERSON 😋 CONTROLUNION               |                                                             |  | ST COMPANY         |                     |                 | 🖞 💼 Spanish 🔹 |
|-----------------|---------------------------------------|-------------------------------------------------------------|--|--------------------|---------------------|-----------------|---------------|
| Vista detallada | de : 0347058                          |                                                             |  |                    |                     |                 | Espalda       |
| 🤰 CAROLINA      | DEL NORTE Subpro                      | ograma : Philippine National Standard for Organic Agricultu |  | : INS (            | 0390568             |                 |               |
| 0347058         | м.<br>                                |                                                             |  |                    |                     |                 |               |
| Fecha tope :    | 02-03-18                              | Inspector : Mellan Rivera , Mr. M (Mc)                      |  |                    |                     |                 |               |
|                 |                                       |                                                             |  |                    |                     |                 |               |
| 📕 🎟 Unidad (    | III Unidad de producción : NC 0347058 |                                                             |  | Unidad de procesan | niento : NC 0347058 |                 |               |
| Referencia      |                                       | Unidad                                                      |  | Referencia         | Unidad              |                 |               |
| PRD 00687       | 741                                   | CIS Test Coconut Farm                                       |  | PRC 0063202        | CIS Test            | Company Factory |               |
|                 |                                       |                                                             |  |                    |                     |                 |               |
| Descripció      | n del formulario de evaluación :      | NC 0347058                                                  |  |                    |                     |                 |               |
| Nombre del fe   | ormulario de evaluación               |                                                             |  |                    |                     |                 |               |
| Artículo NC     |                                       |                                                             |  |                    |                     |                 |               |
| Nc observació   | ón                                    |                                                             |  |                    |                     |                 |               |
| Sanción por d   | lefecto                               | :60                                                         |  |                    |                     |                 |               |
| Tipo NC conc    | edido                                 |                                                             |  |                    |                     |                 |               |

## Manual de usuario (CIS)

| Comentarios adicionales al archivo cargado *       | testghfh                                              |                                         |                    | Guardar me      | didas correctivas    |  |  |  |
|----------------------------------------------------|-------------------------------------------------------|-----------------------------------------|--------------------|-----------------|----------------------|--|--|--|
|                                                    |                                                       |                                         |                    | ~~              |                      |  |  |  |
| Carga de archivos * (Los tipos de archivos permiti | dos son: .gif   .jpg   .png   .pdf   .txt   .doc   .d | docx   .xls   .ppt   .jpeg, Tamaño máx. | Del archivo: 10MB) |                 |                      |  |  |  |
| Choose File No file chosen                         | Subir<br>archivo                                      |                                         |                    |                 |                      |  |  |  |
| III Subir evidencia                                |                                                       |                                         |                    |                 |                      |  |  |  |
| Show 10 v entries                                  |                                                       |                                         |                    |                 |                      |  |  |  |
| Documentos                                         | <ul> <li>CU observaciones</li> </ul>                  | Tus observaciones                       | Subido en          | Razón rechazada | Opciones de artículo |  |  |  |
| Book1_sam.xlsx                                     |                                                       | test                                    | 2020-05-01         |                 | 20                   |  |  |  |
| FL_20200702121635_mpdf.pdf                         |                                                       |                                         | 2020-07-02         |                 | 20                   |  |  |  |
| flower.jpg                                         |                                                       | test                                    | 2020-05-01         |                 | 2 🛍                  |  |  |  |
| indexfile_(1)12.txt                                |                                                       |                                         | 2020-06-04         |                 | 2 💼                  |  |  |  |
| mpdf.pdf                                           |                                                       |                                         | 2020-06-12         |                 | 2 💼                  |  |  |  |
| a mpdf10.pdf                                       |                                                       | 3242                                    | 2020-04-30         |                 | 2 🛍                  |  |  |  |
| Pride-and-Prejudice.pdf                            |                                                       |                                         | 2020-05-28         |                 | 2 💼                  |  |  |  |
| Puma_Retail_A_GOmkar15.pdf                         |                                                       | testing                                 | 2020-04-30         |                 | 2.0                  |  |  |  |
| Showing 1 to 8 of 8 entries                        |                                                       |                                         |                    |                 | Previous 1 No        |  |  |  |

## \* Alcance de Certificados

• En Alcance de certificación, se muestran todos los certificados emitidos.

| 1000         | PETERSON SCONTROLUN | lion         | CIS TEST         | COMPANY                                      |              | U Spanish                         |
|--------------|---------------------|--------------|------------------|----------------------------------------------|--------------|-----------------------------------|
|              |                     |              |                  |                                              |              |                                   |
| CAROLINA DEL | - NORTE             |              |                  |                                              |              |                                   |
|              |                     |              |                  |                                              |              |                                   |
|              |                     |              |                  |                                              |              |                                   |
| 10 ~         |                     |              |                  |                                              |              |                                   |
|              |                     | Fecha        |                  |                                              | Fecha tone   |                                   |
| NC ref.      | •                   | (YYYY-MM-DD) | Proyecto         | ÷                                            | (YYYY-MM-DD) | Oficina de certificación          |
| NC 0079336   | Prod Specs          | 2010-12-02   | CIS Test Company | Global Organic Textile Standard<br>(GOTS-NL) | 2010-02-02   | Control Union Certifications B.V. |
| NC 0079337   |                     | 2010-12-02   | CIS Test Company | Global Organic Textile Standard<br>(GOTS-NL) | 2011-11-28   | Control Union Certifications B.V. |
| NC 0082790   | Labelling           | 2012-01-27   | CIS Test Company | Organic EU                                   | 2012-03-27   | Control Union Sri Lanka           |
| NC 0082791   | storage             | 2012-01-19   | CIS Test Company | Organic EU                                   | 2012-03-19   | Control Union Sri Lanka           |
| NC 0082793   | General             | 2012-01-21   | CIS Test Company | Organic EU                                   | 2012-02-20   | Control Union Sri Lanka           |
| NC 0082794   | Herbicide F-01(45)  | 2012-01-19   | CIS Test Company | Organic EU                                   | 2012-03-19   | Control Union Sri Lanka           |
| NC 0082796   | EU logo             | 2012-01-27   | CIS Test Company | Organic EU                                   | 1970-01-01   | Control Union Sri Lanka           |
| NC 0083427   | Safe & Hygienic     | 2012-01-18   | CIS Test Company | Global Organic Textile Standard<br>(GOTS-NL) | 2012-02-17   | Control Union Certifications B.V. |

- Solo se muestran los últimos años y los certificados del año pendiente.
- Al seleccionar la fila aplicable, el certificado se puede descargar como pdf.

## \* Auditorías

- En Auditorías, se muestra toda la información relacionada con las auditorías y los resultados de la auditoría (por ejemplo, NC).
- Se muestran todas las auditorías planificadas y ejecutadas. También se muestra el tipo de auditoría, el auditor al que está asignada la auditoría o quién realizó la auditoría y las unidades de producción y procesamiento auditadas.
- Se pueden obtener más detalles sobre la auditoría o inspección mediante el enlace de auditoría o inspección (auditoría/inspección subrayada ref).

| 1990 cm                                  | PETERSON 🍣 CONTI   | ROLUNION                           |       |                             | CIS TEST COMPANY             |              |            | 😃 💼 Spanish                   |
|------------------------------------------|--------------------|------------------------------------|-------|-----------------------------|------------------------------|--------------|------------|-------------------------------|
| litorías e inspeccion                    | ies                |                                    |       |                             |                              |              |            | Esp                           |
| Auditorias                               |                    |                                    |       |                             |                              |              |            |                               |
| a Dio cuenta Audi                        | torias 🔒 Planifica | do Auditorias                      |       |                             |                              |              |            |                               |
| 0                                        |                    |                                    |       |                             |                              |              |            |                               |
| 🖽 Nº de registros e                      | encontrados : 25   |                                    |       |                             |                              |              |            |                               |
| 10 🗸                                     |                    |                                    |       |                             |                              |              |            |                               |
| Auditoría ref.                           | PlanificadoFecha   | Dio<br>cuentaFecha<br>(YYYY-MM-DD) | Dias  | Auditor líder               | ldentificación de correo     | CAROLINA DEL | Estándares | InformeFecha (үүүү-мм-<br>DD) |
| • ADT<br>0075957                         | 2010-12-01         | 2010-12-01                         | 2.00  | Lee, Mr. S.Y. (Martin)      | mlee@controlunion.com        | 2            | GOTS-NL    | 2011-11-23                    |
| • ADT<br>0079351                         | 2012-01-13         | 2012-01- <mark>1</mark> 4          | 11.00 |                             |                              | 1            | EU         | 2012-01-13                    |
| O ADT<br>0079353                         | 2012-01-19         | 2012-01-20                         | 2.00  | Zarmansyah, Mr. T. (T.)     | tzarmansyah@controlunion.com | 1            | EU         | 2012-01-13                    |
| <ul> <li>ADT</li> <li>0079360</li> </ul> | 2012-01-17         | 2012-01-18                         | 11.00 | Zarmansyah, Mr. T. (T.)     | tzarmansyah@controlunion.com | 2            | EU         | 2012-01-13                    |
| O079362                                  | 2012-01-25         | 2012-01-26                         | 2.00  | Adera, Miss (Joan)          |                              | 2            | EU         | 2012 <mark>-01-13</mark>      |
| • ADT                                    | 2012-01-26         | 2012-01-19                         | 1.00  | Slesazeck, Mr. B.V. (Bernd) | bslesazeck@controlunion.com  | 2            | FSC COC    | 2012-07-18                    |

### \* Informes

 Al seleccionar reportes, se muestra una lista de todos los reportes, resumen y estado de reportes. En esta lista se enumeran todos los informes finalizados del año pasado y el año pendiente, incluidos los documentos relacionados con la auditoría, como pruebas.

|   | PETERSON CONTROLUNION       |    | CIS TEST COMPANY        |          | ტ 💶 გ | ipanish 🔻 |
|---|-----------------------------|----|-------------------------|----------|-------|-----------|
|   |                             |    |                         |          |       | Espalda   |
|   | 0                           |    |                         |          |       |           |
|   | ⊞:0                         |    |                         |          |       |           |
| 1 | 10 ~                        |    |                         |          |       |           |
| i | <b>A</b>                    | ÷. |                         | \$<br>\$ | ¢     | \$        |
|   |                             | No | data available in table |          |       |           |
|   | Showing 0 to 0 of 0 entries |    |                         |          |       |           |
|   |                             |    |                         |          |       |           |

- Los informes se pueden ver utilizando el link
- Documentos de informe
- El informe y todos los documentos relacionados como evidencia se pueden ver e imprimir para la conveniencia del cliente.

|               |                  |                                 |                                                                      |                            |   |                              | Espa |
|---------------|------------------|---------------------------------|----------------------------------------------------------------------|----------------------------|---|------------------------------|------|
| e             | 0                |                                 |                                                                      |                            | × |                              |      |
| ⊞:2           |                  |                                 | :3                                                                   |                            |   |                              |      |
| 10            | <b>~</b>         |                                 |                                                                      | (yyyy-mm-dd)               | ſ | 4                            |      |
| RWE<br>Tradir | Supply & ng GmbH | Sustainable Biomass Program (SI | FL_032519013953_loint_FSC-<br>PEFC_Audit_Plan_RWE_802530.pdf         | 2019-03-25<br>13:39:53.000 |   | Verwijst, Mr. L.J.<br>(Loek) | Ver  |
| RWE<br>Tradii | Supply & ng GmbH | FSC Chain of Custody (COC)      | FL_081319103330_RWE_802530_FSC_Report_15-04-2019-1-<br>APSummary.pdf | 2019-08-13<br>10:33:30.000 | ۵ | Miller, Miss (Lauren)        | Ver  |
| 122           |                  |                                 | FL_082219112648_802530_FSC_COC_CUCRPT-2019-1-AP<br>_Full_RWE.pdf     | 2019-08-22<br>11:26:48.000 | ٢ |                              | 1    |

### \* Clusters

| ľ | PETERSON              | CONTROLUNION     | CIS TEST COMPANY |                  | ပံ 💼 Spanish | •    |
|---|-----------------------|------------------|------------------|------------------|--------------|------|
|   |                       |                  |                  |                  |              | Back |
|   | Lista de clusters 🛛 😧 |                  |                  |                  |              |      |
|   | ⊞:1                   |                  |                  |                  |              |      |
| i | 10 🗸                  |                  |                  |                  |              |      |
| - |                       |                  | \$               |                  |              | ÷.   |
|   | CL 0000200            | CIS TEST CLUSTER |                  | CIS test cluster |              |      |
|   | 111                   |                  |                  |                  | 1            |      |

- Detalles del clúster
- **\*** ITC's

## • Lista de certificados de transacción emitidos

|                        |                        |                   |                 |                     |                |                          |           | 6            |
|------------------------|------------------------|-------------------|-----------------|---------------------|----------------|--------------------------|-----------|--------------|
| Note: Contact your cer | tifier for files which | cannot be opened. |                 |                     |                |                          |           |              |
| : 23                   |                        |                   |                 |                     |                |                          |           |              |
| 10 🗸                   |                        |                   |                 |                     |                |                          |           |              |
| Agente de entrega      | Fecha<br>(dd-mm-yyyy)  | Proyecto          | Código de pista | TC / ITC ref        | • Factura ref. | Código de identificación | Productos | Certificados |
| lone                   | 22-06-2020             | CIS Test Company  |                 | PRJ 0816471/671142  | INV4321        |                          | ۲         |              |
| lone                   | 25-04-2020             | CIS Test Company  |                 | PRJ 0816471/1230927 | aS             |                          | ۲         |              |
| lone                   | 24-04-2020             | CIS Test Company  |                 | PRJ 0816471/1230925 | asdasdad       |                          | ۲         |              |
| lone                   | 03-05-2019             | CIS Test Company  |                 | PRJ 0816471/1174819 |                |                          | ۲         |              |
| lone                   | 26-04-2019             | CIS Test Company  |                 | PRJ 0816471/1170107 |                |                          | ۲         |              |
| lone                   | 19-04-2019             | CIS Test Company  |                 | PRJ 0816471/1167666 |                |                          | ۲         |              |
| lone                   | 19-04-2019             | CIS Test Company  |                 | PRJ 0816471/1167666 |                |                          | ۲         |              |
| lone                   | 19-04-2019             | CIS Test Company  |                 | PRJ 0816471/1167666 |                |                          | ۲         |              |
| lone                   | 16-04-2019             | CIS Test Company  |                 | PRJ 0816471/1165073 |                |                          | ۲         |              |
| lone                   | 16-04-2019             | CIS Test Company  |                 | PR10816471/1165073  |                |                          |           |              |

# Nuevos certificados

• Tipo de certificado

|   | PETE                      | RSON 🚭 CONTROLUNION                                       | CIS TEST COMPANY      | 🙂 🚾 Spanish 🔻    |
|---|---------------------------|-----------------------------------------------------------|-----------------------|------------------|
| s | olicite un certificado    |                                                           |                       | Espalda          |
|   | Through this icon new     | TC (transaction certificate)/ ITC(import certificate) can | be applied for more 😧 |                  |
|   | * Solicite un certificado |                                                           |                       |                  |
|   | ✓ Certificate type        | Supply chain Product identification                       |                       |                  |
|   | Proyectos *               | Select project                                            | ¥                     |                  |
|   | Subprograma *             | Select subprogram                                         | •                     |                  |
|   | Tipo de certificado *     | Select title                                              | ¥                     |                  |
|   |                           |                                                           |                       |                  |
|   |                           |                                                           |                       |                  |
|   |                           |                                                           |                       |                  |
|   |                           |                                                           |                       | Save and proceed |

## • Cadena de suministro

| Jane   Peterson 😋 Controlumion                                                        | CIS TEST COMPANY                                                                      | ර් 💼 Spanish 🔹 |
|---------------------------------------------------------------------------------------|---------------------------------------------------------------------------------------|----------------|
| Solicite un certificado                                                               |                                                                                       | Espalda        |
| Application for transaction declaration for project: PRJ 0816471 no. : TRC 12807      | 718 for USDA-NOP 😧                                                                    |                |
| 🖈 Solicite un certificado                                                             |                                                                                       |                |
| Supply chain Product identification P Tracebility 🚔 Trans                             | sport / Shipment document                                                             |                |
| 1. Órgano que emite el certificado: (nombre y dirección)                              | 2. Código de licencia del organismo de certificación:                                 |                |
| Control Union Certifications B.V.<br>Meeuwenlaan 4-6<br>8011 BZ Zwolle<br>NETHERLANDS | Reference no. of the certificate : PRJ 0816471/xxxxxxx                                |                |
| 3. Vendedor del producto (s) (nombre y dirección)                                     | 4. Cuerpo de inspección (nombre y dirección)                                          |                |
| Select product seller                                                                 | Control Union Certifications B.V.<br>Meœuvenlaan 4-6<br>8011 BZ Zwolle<br>NETHERLANDS |                |
| 5. Productor o procesador del producto                                                | 6. País de expedición                                                                 |                |
| Select *                                                                              | OR, when not the last processor                                                       |                |

# • Identificación del producto

|                                             | LONION                                        | GIS LEST COMPANY                   | 0                          | spanish      |
|---------------------------------------------|-----------------------------------------------|------------------------------------|----------------------------|--------------|
| te un certificado                           |                                               |                                    |                            |              |
| Application for transaction declaration for | project: PRJ 0816471 no. : TRC 1280719 for US |                                    |                            |              |
| Solicite un certificado                     |                                               |                                    |                            |              |
| Supply chain Product identificati           | on 🕑 Tracebility 🔷 🚔 Transport / Ship         | ment de Confirmation               |                            |              |
|                                             |                                               |                                    |                            |              |
| Please give the product info.               |                                               |                                    |                            |              |
| Certificado de detalles del producto        |                                               |                                    |                            |              |
| Producto                                    | Nombre comercial                              | Año productivo                     | Masa bruta                 |              |
| Select product                              | <b>*</b>                                      | Select year                        | ¥                          |              |
| Masa neta                                   | Masa comercial                                | Lote / lote                        | Empacado                   |              |
|                                             |                                               |                                    |                            |              |
|                                             |                                               |                                    | Ins                        | ertar produc |
|                                             |                                               |                                    |                            |              |
|                                             |                                               |                                    |                            |              |
| 🖋 Detalles del producto                     |                                               |                                    |                            |              |
|                                             |                                               |                                    |                            |              |
|                                             | re comercial Año productivo                   | Masa bruta Masa nota Masa comorcia | Lote / lote Empacado Opcio |              |

## • Trazabilidad

| PETERSON 😎 CO                          | DNTROLUNION                          | CI                                       | S TEST COMPANY               |                  | 🖞 💶 Spanish |
|----------------------------------------|--------------------------------------|------------------------------------------|------------------------------|------------------|-------------|
| cite un certificado                    |                                      |                                          |                              |                  | Esp         |
| Application for transaction declarati  | on for project: PRJ 0816471 no. : 7  | TRC 1280719 for USDA-NOP 🚱               |                              |                  |             |
| Solicite un certificado                |                                      |                                          |                              |                  |             |
| Supply chain Product iden              | tification P Tracebility             | 🚔 Transport / Shipment 🔰 🖬 Con           | firmation                    |                  |             |
| 🖍 Información de trazabilidad: Detalle | s de la transacción para todos los i | insumos utilizados para los productos me | ncionados en el recuadro 10. |                  |             |
| Please give the traceability info      |                                      |                                          |                              |                  |             |
| Residencia en?                         | O Propia producción                  | O Otro TC / ITC / TD                     | O Otros documento            | s                | Todas       |
| Unidades de producción certificadas    | SELECT                               | ۲                                        | Insert                       |                  |             |
| Lista de unidades de producción        | i -                                  |                                          |                              |                  |             |
| No Señor Unidad (es)                   | certificada (s)                      |                                          |                              |                  | Opciones    |
| J                                      |                                      |                                          |                              |                  |             |
| Тіро                                   | O Unión de control                   | ○ Otro organis                           | no de certificación          |                  |             |
| 🌐 Lista de TC                          |                                      |                                          |                              |                  |             |
| Organismo de certificación             | Certificado                          | o de transacción ref.                    | País de origen               | Fecha de emisión | Opciones    |

# • Transporte / Envío

| 19 for USDA-NOP 😧   |                                               |                 | Esp                                                                                                    |
|---------------------|-----------------------------------------------|-----------------|----------------------------------------------------------------------------------------------------|
| 19 for USDA-NOP     |                                               |                 |                                                                                                    |
|                     |                                               |                 |                                                                                                    |
|                     |                                               |                 |                                                                                                    |
| port / Shipment 🔹 💼 | Confirmation                                  |                 |                                                                                                    |
|                     | Factura no. anticuado*                        | 05-07-2020      | c                                                                                                    |
|                     | Documento de transporte fechado*              | 05-07-2020      | c                                                                                                    |
|                     | Código de identificación                      |                 |                                                                                                    |
| tros códigos']      | Vehicle numbers                               |                 |                                                                                                    |
| Opciones            | No vehiculo.                                  |                 | Opciones                                                                                                    |
| ADD                 |                                               |                 | ADD                                                                                                    |
| Opciones            | No vehiculo.                                  |                 | Opciones                                                                                                    |
|                     | tros códigos"]<br>Opciones<br>ADD<br>Opciones | port / Shipment | port / Shipment Confirmation     Factura no. anticuado* 05-07-2020   Documento de transporte fechado* 05-07-2020   Código de identificación 05-07-2020     tros códigos? Vehicle numbers   Opciones No vehiculo.     ADD No vehiculo.     No vehiculo. |

# • Confirmación

| 100                                                                                                    |                                                                                                    | ION                                                     | CIS TEST COMPANY                                                                                                    |                                         |  |  |  |  |  |  |
|----------------------------------------------------------------------------------------------------|----------------------------------------------------------------------------------------------------|---------------------------------------------------------|----------------------------------------------------------------------------------------------------|-----------------------------------------|--|--|--|--|--|--|
| cite un ce                                                                                                    | ertificado                                                                                                |                                                         |                                                                                                    | Espa                                    |  |  |  |  |  |  |
| Applica                                                                                                    | ation for transaction declaration for proje                                                               | ect: PRJ 0816471 no. : T                                | TRC 1280719 for USDA-NOP 😧                                                                                                    |                                         |  |  |  |  |  |  |
| Solicite                                                                                                    | e un certificado                                                                                          |                                                         |                                                                                                    |                                         |  |  |  |  |  |  |
| Supply                                                                                                    | chain Product identification                                                                              | ₽ Tracebility                                           | Transport / Shipment Confirmation                                                                                                    |                                         |  |  |  |  |  |  |
| Terms o                                                                                                    | of Contract applicable to the inspection a                                                                | nd certification activitie                              | es by Control Union Certifications, hereinafter called "the Company"                                                                                                    | 0                                       |  |  |  |  |  |  |
| <ol> <li>General</li> <li>For those items not covered in these Terms of Contract the attached Control Union World Group Terms and Conditions of Business apply, articles 7.6 and 10 of the Terms and Conditions are excluded.</li> <li>The Company's standard services may include all or any of the following: Inspections and Certifications of products, processes, systems or activities. Inspections are defined to include assessments, audits, inventories and surveillance.</li> </ol> |                                                                                                    |                                                         |                                                                                                    |                                         |  |  |  |  |  |  |
| 2.<br>2.1                                                                                                    | Offer letter<br>By accepting any offer made by the Compe<br>(including these terms of contract) which are | any the Principal enters in<br>e and have been declared | nto an agreement with the Company (hereinafter: the "Agreement") on the terms and conditions as specified in such offer le<br>lapplicable to the Agreement (hereinafter: the "Documents"). | tter as well as in all other document's |  |  |  |  |  |  |
| 3.<br>3.1                                                                                                    | Obligations and restrictions of the Princ<br>The Principal must report any change or di                   | <b>ipal</b><br>scontinuation in a produc                | ction method or unit which is included in the certification program immediately to the Company.                                                                                            |                                         |  |  |  |  |  |  |
| Enter ren                                                                                                    | mark and confirm ccept the above terms and condition ancel Preview Confirm                                |                                                         |                                                                                                    |                                         |  |  |  |  |  |  |

# \* Certificados pendientes

| 10     | PETER             | RSON 🍣 CONT | ROLUNION      |                     |             | CIS TEST C | OMPANY                      |          |              | ڻ<br>د   | Spanish        |
|--------|-------------------|-------------|---------------|---------------------|-------------|------------|-----------------------------|----------|--------------|----------|----------------|
| C / IT |                   | Esp         |               |                     |             |            |                             |          |              |          |                |
| ∎ :39  |                   |             |               |                     |             |            |                             |          |              |          | ?              |
| Show   | 10 v entries      |             |               |                     |             |            |                             |          |              | Search:  |                |
| #      | Cert.<br>árbitro. | Tipo        | Proyecto ref. | Nombre              | Subprograma | ÷ . •      | Código de<br>identificación | Estado 🔶 | Estado de CU | Opciones | Crear<br>copia |
| 1      | TRC 1280719       | тс          | PRJ 816471    | CIS Test<br>Company | USDA-NOP    |            |                             |          |              | ۵ 💼      | Crear copi     |
| 2      | TRC 1280718       | тс          | PRJ 816471    | CIS Test<br>Company | USDA-NOP    |            |                             |          |              | ۵ 💼      | Crear cop      |
| 3      | TRC 1280717       | тс          | PRJ 816471    | CIS Test<br>Company | USDA-NOP    |            |                             |          |              | ۵ 💼      | Crear cop      |
| 4      | TRC 1280716       | тс          | PRJ 816471    | CIS Test<br>Company | USDA-NOP    |            |                             |          |              | ۵ 💼      | Crear cop      |
| 5      | TRC 1280715       | TC          | PRJ 816471    | CIS Test<br>Company | USDA-NOP    |            |                             |          |              | ۵ 💼      | Crear copi     |
| 6      | TRC 1280714       | тс          | PRJ 816471    | CIS Test<br>Company | USDA-NOP    |            |                             |          |              | •        | Crear copi     |
| 7      | TRC 1280713       | тс          | PRJ 816471    | CIS Test<br>Company | USDA-NOP    |            |                             |          |              | ۵ 💼      | Crear cop      |
| 8      | TRC 1280712       | тс          | PRJ 816471    | CIS Test<br>Company | USDA-NOP    |            |                             |          |              |          | Crear copi     |

## • Referencia del certificado

| PETERSON S CONTROLUNION                                                                                                    | CIS TEST COMPANY                                                                                                    | ර 🛌 Spanish 🔻 |
|----------------------------------------------------------------------------------------------------|----------------------------------------------------------------------------------------------------|---------------|
| Solicite un certificado                                                                                                    |                                                                                                    | Espalda       |
| Application for transaction declaration for project: PRJ 0816471 no. : TRC                                                                       | 1280719 for USDA-NOP 😧                                                                                                    |               |
| ¥ Solicite un certificado                                                                                                    |                                                                                                    |               |
| Supply chain Product identification P Tracebility                                                                                                | Transport / Shipment in Confirmation                                                                                                  |               |
| 1. Órgano que emite el certificado: (nombre y dirección)<br>Control Union Certifications B.V.<br>Meeuvenkan 4-6<br>8011 BZ Zwolle<br>NETHERLANDS | 2. Código de licencia del organismo de certificación:<br>Reference no. of the certificate : PRJ 0816471/xxxxxxx                       |               |
| 3. Vendedor del producto (s) (nombre y dirección)           Select product seller                                                                | 4. Cuerpo de inspección (nombre y dirección)<br>Control Union Certifications B.V.<br>Meeuwenlaan 4-6<br>8011 BZ Zwolle<br>NETHERLANDS |               |
| S. Productor o procesador del producto                                                                                                    | 6. País de expedición                                                                                                    |               |
| Select                                                                                                    | OR, when not the last processor                                                                                                    |               |

### **\*** TC tramitado

| PETERSO                                                        | IN 😋 C | ONTROLUNION |                       | CIS TEST COMPANY |                   |                  |              |  |  |  |  |  |  |
|----------------------------------------------------------------|--------|-------------|-----------------------|------------------|-------------------|------------------|--------------|--|--|--|--|--|--|
| deemed TC                                                      |        |             |                       |                  |                   |                  |              |  |  |  |  |  |  |
| Note: Contact your certifier for files which cannot be opened. |        |             |                       |                  |                   |                  |              |  |  |  |  |  |  |
| m . 2                                                          |        |             |                       |                  |                   |                  |              |  |  |  |  |  |  |
| 10 🗸                                                           |        |             |                       |                  |                   |                  |              |  |  |  |  |  |  |
|                                                                | Da     | ate         |                       |                  |                   |                  |              |  |  |  |  |  |  |
| Delivery agent                                                 | (dd-   | ·mm-yyyy)   | Project               | Track code       | TC/ITC ref.       | Invoice ref.     | Certificates |  |  |  |  |  |  |
| None                                                           | 09-0   | 05-2017     | CIS Test Company      |                  | PRJ 816471/768205 | inv 2017         | ۵            |  |  |  |  |  |  |
| None                                                           | 18-3   | 12-2015     | CIS Test Company      |                  | PRJ 816471/558685 |                  |              |  |  |  |  |  |  |
| None                                                           | 05-0   | 04-2013     | CIS Test company TEST |                  | PRJ 814841/291986 | Invoice 05.04.13 |              |  |  |  |  |  |  |
| 133                                                            |        |             |                       |                  |                   |                  | 1            |  |  |  |  |  |  |

# \* Certificados aprobados

|   | PETERSO                                                        | IN 😎 ( | CONTROLUNION          |          | CIS             | ර 🗾 Spanish 🔹  |   |             |           |          |   |  |  |
|---|----------------------------------------------------------------|--------|-----------------------|----------|-----------------|----------------|---|-------------|-----------|----------|---|--|--|
|   | Recibido TC                                                    |        |                       |          |                 |                |   |             |           |          |   |  |  |
|   | Note: Contact your certifier for files which cannot be opened. |        |                       |          |                 |                |   |             |           |          |   |  |  |
|   | Show 10 v entries Search:                                      |        |                       |          |                 |                |   |             |           |          |   |  |  |
| i | Agente de entrega                                              | *      | Fecha<br>(dd-mm-yyyy) | Proyecto | Código de pista | • TC / ITC ref | ¢ | Factura ref | Productos | Redimido | ¢ |  |  |
|   | No data available in table                                     |        |                       |          |                 |                |   |             |           |          |   |  |  |
|   | Showing 0 to 0 of 0 entries Previous Next                      |        |                       |          |                 |                |   |             |           |          |   |  |  |